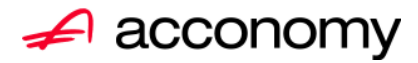

# Leitfaden Freibetrag für investierte Gewinne

acconomy Software GmbH Krottenbachstr. 255, 1190 Wien

E-Mail: <u>office@acconomy.at</u> www.acconomy.at

# Inhaltsverzeichnis

| Freibetrag für investierte Gewinne gem. § 10 EStG 1988 | 2 |
|--------------------------------------------------------|---|
| Sonstige Dimensionen                                   | 2 |
| Reiter Dimensionsarten:                                | 2 |
| Reiter Sonstige Dimensionen:                           | 2 |
| Anlagencockpit                                         | 3 |
| Reiter Anlagegüter:                                    | 3 |
| Rechenregeln:                                          | 4 |
| Reports:                                               | 4 |
| Inanspruchnahme Freibetrag für investierte Gewinne     | 4 |

Die vollständige oder auszugsweise Wiedergabe des Inhaltes dieses Dokumentes bedarf der schriftlichen Zustimmung der Firma acconomy Software GmbH.

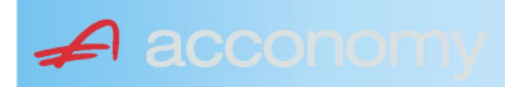

# Freibetrag für investierte Gewinne gem. § 10 EStG 1988

Nur für Einnahmen- / Ausgabenrechner

Genaue Informationen erhalten Sie von Ihrem Steuerberater!

Dieser Leitfaden schildert die korrekte Einstellung und Eingabe des Freibetrags für investierte Gewinne.

# Sonstige Dimensionen

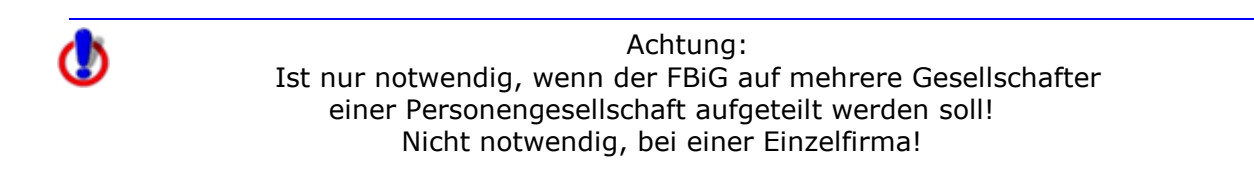

#### **Programmsuchbaum:**

Financials / Kostenrechnung / Dimensionen

### **Reiter Dimensionsarten:**

| Dimensionsarten |                 |          | Dimensionsarten |      |                        |          |        |
|-----------------|-----------------|----------|-----------------|------|------------------------|----------|--------|
| Code            | Bezeichnung     | <b>S</b> | Sort E          | Code | Bezeichnung            | <b>*</b> | Sort E |
| DIM1            | Dimensionsart 1 |          | 500 🗆 🖻         | DIM1 | Personengesellschafter |          | 20 🗖 🖻 |
| DIM2            | Dimensionsart 2 |          | 500 🗆           |      |                        |          |        |

- Ändern Sie z.B. die Dimensionsart 1 in Personengesellschafter, oder in einen Ihnen passenden Begriff.
- Der Sort regelt die Anzeigereihenfolge der Dimensionen, setzen Sie sie auf einen kleinen Wert.

#### **Reiter Sonstige Dimensionen:**

| Sonstige Dimensionen |                  |   |  |  |  |
|----------------------|------------------|---|--|--|--|
| Dimer                | nsionsart        |   |  |  |  |
| Person               | engesellschafter | - |  |  |  |
| Code                 | Name             | А |  |  |  |
| 1                    | Müller 25%       |   |  |  |  |
| 2                    | Maier 50%        |   |  |  |  |
| 3                    | Schmidt 25%      |   |  |  |  |
|                      |                  |   |  |  |  |

- Wählen Sie die bezeichnete Dimension aus.
- Erfassen Sie die Gesellschafter der Personengesellschaft

Seite 2

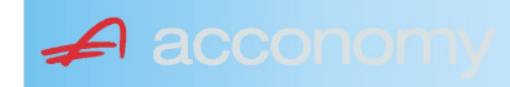

# **Anlagencockpit**

#### **Programmsuchbaum:**

Financials / Anlagenbuchhaltung / Anlagencockpit

## **Reiter Anlagegüter:**

Die Stammdatenanlage des Inventars erfolgt ganz wie gewohnt: Im Falle der indirekten Abschreibung wird allenfalls ein Wertberichtigungskonto hinterlegt.

| Übersicht   | Anlagegüter     | Bewegu     | ungen  | Stammdaten     |               |      |   |
|-------------|-----------------|------------|--------|----------------|---------------|------|---|
| Anlag       | jegüter         | sofor      | t bere | echnen 🗹 🛔     | 💓 Umbuchu     | ng U | В |
| Konto       |                 | InventarNr | SNr    | Bezeichnung    | Gruppe        | Ort  |   |
| 505 💌       | Werkzeuge mit v | 1          | 0      | Werkzeug mit V | /ZA Beweglich | E 🔻  |   |
| · ·         |                 |            |        |                |               | •    |   |
|             |                 |            |        |                |               | ·    |   |
| <u> </u>    |                 |            |        |                |               | -    |   |
| ÷           |                 |            |        |                |               | -    |   |
|             |                 |            |        |                |               | -    |   |
| -           |                 |            |        |                |               | •    |   |
| ~           |                 |            |        |                |               | •    |   |
| -           |                 |            |        |                |               | •    |   |
| -           |                 |            |        |                |               | -    |   |
| <b></b>     |                 |            |        |                |               | -    |   |
| <b></b>     |                 |            |        |                |               | •    |   |
| <u> </u>    |                 |            |        |                |               | -    |   |
|             |                 |            |        |                |               | •    |   |
| AnschDat.   | FertigDat. Inb  | etrDat.    | AbgDa  | at. Lieferant  | Adresse       |      | N |
| 16.11.2009  | 16.11.2009 16   | 0.11.2009  |        | XYZ Liefera    | ant           |      |   |
| vvenuenchui | gungskonto      |            |        |                |               |      |   |
| · · · · ·   |                 |            |        |                |               |      |   |

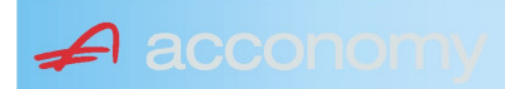

# **Rechenregeln:**

| Anschaffungsw   | ert                  | 10000 🦲         |
|-----------------|----------------------|-----------------|
| Abschreibungs   | pasis                | 10000           |
| Nutzungsdauer   | (in Jahren)          | 5 🗧             |
| Manueller Teilw | ert (Einheitswert)   | 0               |
| Übernahme-Ge    | schäftsjahr          | 0               |
| Übernahme-Re    | stbuchwert           | 0               |
| Übernahme-Re    | stnutzungsdauer      | O               |
| Übernahme-Be    | wertungsreserve 1    | 0 🔄             |
| Übernahme Zu:   | schreibungen         | 0               |
| Übernahme-Te    | lwert (Einheitswert) | 0               |
| Verkehrswert (N | larkwert)            | 0               |
| in Anspruch ger | iommener FBiG        | 2500 👻          |
| Ø               | Dimensionen          | n 🕅             |
| Kostenstell     | e Personengesellsc P | rofitcenter 📃 🕨 |
| Code            |                      |                 |
| 1 💌             | Müller 25%           | 1.000,00 🔼      |
| 2 🔻             | Maier 50%            | 1.000,00        |
| 3 🔻             | Schmidt 25%          | 500,00          |
| -               |                      |                 |
| -               |                      |                 |

- In Anspruch genommener FBiG eintragen
- Dimension "Personengesellschafter" auswählen.
- Beträge auf Gesellschafter aufteilen
- Kein Aufteilen notwendig, bei Einzelfirma

## **Reports:**

## Inanspruchnahme Freibetrag für investierte Gewinne

| Para | meter          |                        |   |
|------|----------------|------------------------|---|
|      | Favoriten      | History                | J |
|      | Parameter      |                        |   |
|      | Konto          | %                      |   |
|      | Inventarnummer |                        |   |
|      | Subnummer      |                        |   |
|      | Buchungstyp    | Steuerrechtlich        | - |
|      | Dimensionsart  | Personengesellschafter | - |
|      | Dimension      |                        |   |

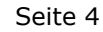

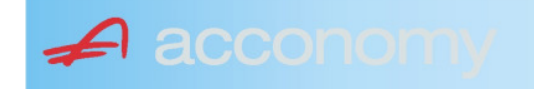

Report:

Demo Cons. Einzelunternehmen

26.11.2009

# Inanspruchnahme Freibetrag für investierte Gewinne

| Inv-Nr     | Anlagenbezeichnung      | Ansch.Datum                        | Ansch.Wert | in Anspruch<br>genommener FBiG |
|------------|-------------------------|------------------------------------|------------|--------------------------------|
| 505 Werkze | uge mit vorzeitiger AfA |                                    |            |                                |
| 1          | 0 Werkzeug mit VZA      | 16.11.2009                         | 10.000,00  | 2.500,00                       |
|            |                         | Personengesellschafter Maier 50%   |            | 1.000,00                       |
|            |                         | Personengesellschafter Müller 25%  |            | 1.000,00                       |
|            |                         | Personengesellschafter Schmidt 25% |            | 500,00                         |
|            |                         |                                    | 10.000,00  | 2.500,00                       |
|            |                         | Gesamt:                            | 10.000,00  | 2.500,00                       |

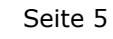

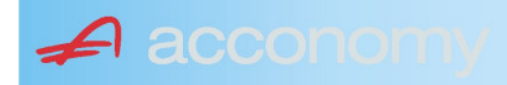